### Step by Step : SQL Account or Payroll - Network Setting

#### **Server PC Setting**

#### **1** Session 1 : Install Firebird Version

Visit <u>http://www.sql.com.my/support/downloads</u> to download firebird version.

1.1 Install Firebird 2.5 version or higher. If Window System Type is 64 Bits, please download Firebird 2.5 64 Bits

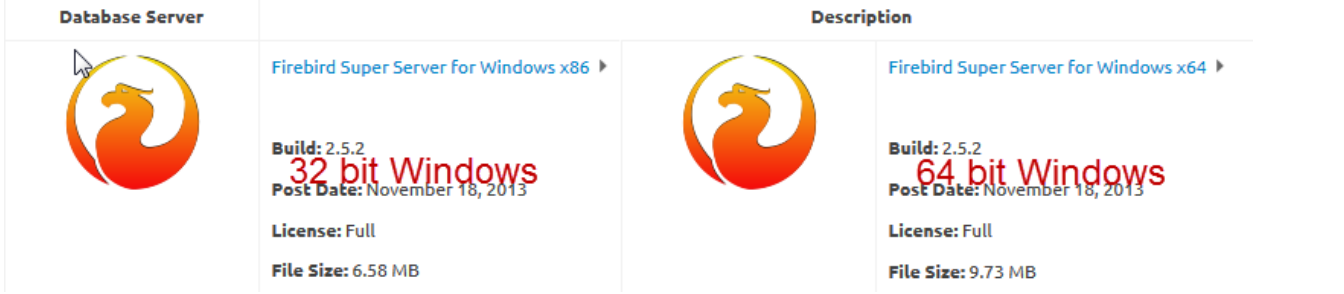

1.2 Run Firebird setup | Press Ok | Click Next | Select I accept the agreement | Click 3 times Next | Make sure it is Super Server binary (Refer **Pic1**) | Next | Next |

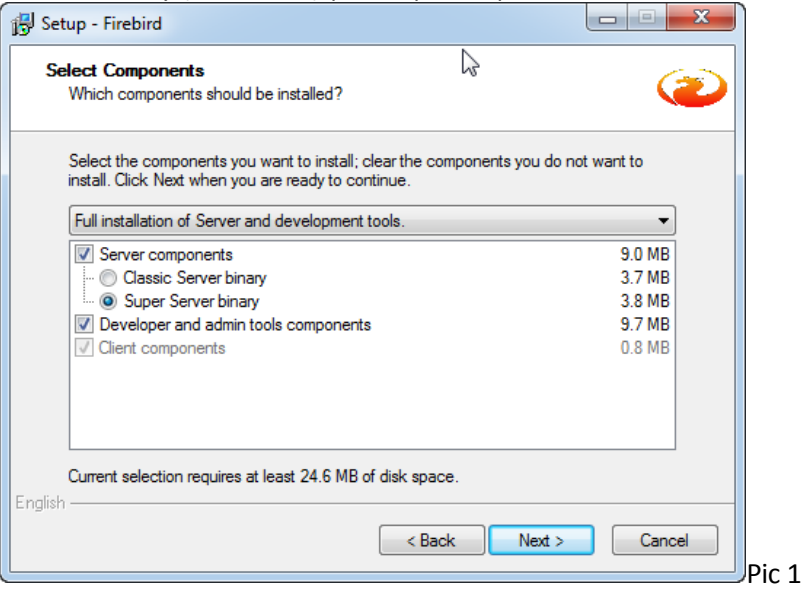

\* Tick Use Classic Server binary ONLY IF SERVER HAVE MORE THAN 16GB RAM (Refer Pic2) | Next | Install | Next | Finished | Done

| B Setup - Firebird                                                                                                    |                  |
|----------------------------------------------------------------------------------------------------|------------------|
| Select Components<br>Which components should be installed?                                                              | ۷                |
| Select the components you want to install; clear the components you install. Click Next when you are ready to continue. | u do not want to |
| Custom installation                                                                                                    | -                |
| Server components                                                                                                    | 8.9 MB           |
| ···  O Classic Server binary                                                                                            | 3.7 MB           |
| O Super Server binary                                                                                                   | 3.8 MB           |
| Developer and admin tools components                                                                                    | 9.7 MB           |
| Client components                                                                                                    | 0.8 MB           |
| Current selection requires at least 24.0 MB of disk space.                                                              |                  |
| ngiish                                                                                                    | ext > Cancel     |

#### 2 Session 2 : Window Firewall

2.1 Control Panel | Window Firewall | Advanced Settings | Inbound Rules | New Rules |

- 2.2 Select Port | Next | TCP | Specific Local Port = 3050 | Next | Next | Next |
- 2.3 Name = Firebird | Finish

### 3 Session 3 : Network and Sharing Center

- 3.1 Control Panel | Network and Sharing Center | Change Advanced sharing Settings |
- 3.2 Network Discovery
  - turn on Network Discovery
  - File and Printer Sharing
  - Turn on sharing so anyone with network access can read and write files in the public folders Public Folder Sharing
  - Turn on Sharing so anyone with network access can read and write files in the Public folders File Sharing Connection
  - Use 128-bit encryption to help protect file sharing connections(recommended)
  - Password protected Sharing
  - Turn off password protected Sharing

#### 4 Session 4 : Share the SQL Account or Payroll Folder

4.1 My Computer | Go to C:\eStream\SQLAccounting\Share or Go to C:\eStream\SQL Payroll\Share | Right Click | Properties | Sharing Tab | Advanced Sharing | Tick Share this Folder | Click Permissions | Tick Full Control | Press OK | Ok |

4.2 Click on Security Tab | Click Advanced | Click on Change Permissions | Click Add Button | At empty Box enter : Everyone | Press OK | Tick Allow Full Control | Press OK | OK | OK

## 5 Session 5 : Install SQL Account or Payroll

5.1 Run SQL Account or Payroll Setup | Click Next | Choose I Select the Agreement | Click Next |

5.2 Amend to C:\eStream\SQLAccounting or C:\eStream\SQL Payroll | Click Next | 3 times | Install | Click Finish 5.3 Create Group | Click DCF Group | Click save Button

5.4 Database Engine = Firebird Server | Click Test Connection. If the status shown in blue color, press OK (Refer Pic3)

| C:\eStream\SQLAcc  | ounting\Share\DefaultvGST.DCF                |     |
|--------------------|----------------------------------------------|-----|
| Database Engine:   | Firebird Server - 5.1                        |     |
| Server:            | CHRISVOSTRO - 5.2                            |     |
| Folder:            | C:\eStream\SQLAccounting\DB                  |     |
|                    |                                              |     |
| Optional           |                                              |     |
| Database Username: | Leave Blank As Default                       |     |
| Database Password: | Leave Blank As Default                       |     |
| DCF Password:      |                                              |     |
| (                  | Status Connection Active                     |     |
| Test Connection    | Server Version: WI-V2.5.2.26539 Firebird 2.5 |     |
| 2                  |                                              |     |
|                    |                                              |     |
| Description:       | SQL Financial Activiting Database            | Pic |

• Please take note of antivirus program. Have to add exception at Firewall

# 6 Session 6 : Client PC Setting

6.1 Run SQL Account or Payroll Setup | Click Next | Choose I Select the Agreement | Click Next 4 times | Install | Click Finish

6.2 Add Group | Click DCF File

6.3 Select Share folder (At Session 4)| Select Default DCF

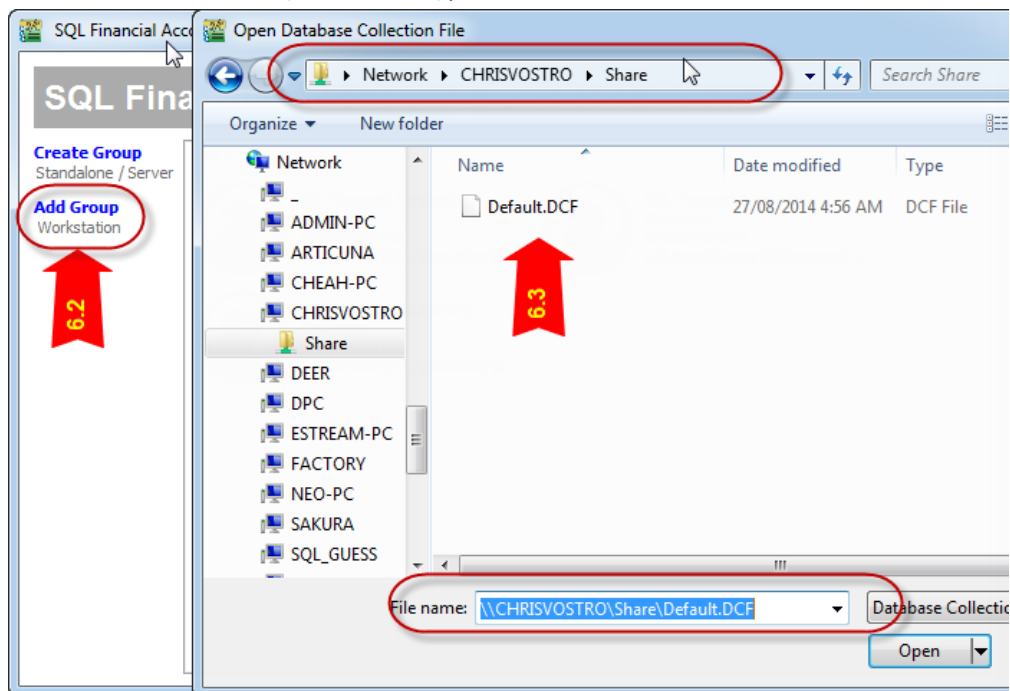

| SQL Financial Accounting Database Group |                                                                                    |  |
|-----------------------------------------|------------------------------------------------------------------------------------|--|
| SQL Financial Accounting Database Group |                                                                                    |  |
| Create Group<br>Standalone / Server     | DCF Group                                                                          |  |
| Add Group<br>Workstation                | SQL Financial Accounting<br>Database<br>CHRISVOSTRO<br>C: \eStream\SQLAccounting\S |  |

6.4 Click on Firebird icon and Logon as usual.